## Android

## Wie kann ich mein Samsung-Handy bzw. -Smartphone mit Android Version 6 auf Werkseinstellungen zurücksetzen?

- Wichtig: Nach dem Zurücksetzen sind alle Ihre persönlichen Daten (wie Fotos, Kontakte, Nachrichten etc.) gelöscht, daher sollten Sie zunächst ein Backup bzw. eine Sicherung durchführen, falls Sie diese Daten nicht verlieren möchten.
- Wenn Sie Ihr Smartphone in den **Lieferzustand** bzw. **Lieferungszustand versetzen** möchten, gehen Sie wie unten beschrieben vor.
- Öffnen Sie auf Ihrem Smartphone die **Einstellungen**.
- Scrollen Sie nach unten bis zum Abschnitt **Personalisierung**.
- Wählen Sie Sichern und zurücksetzen.
- Tippen Sie unten unter **Persönliche Informationen** auf **Auf Werkseinstellungen zurücksetzen**.
- Tippen Sie auf den Button GERÄT ZURÜCKSETZEN ganz unten.
- Geben Sie Ihren Geräte-**PIN** ein.
- Tippen Sie auf den Button **ALLES LÖSCHEN**.
- Das Gerät wird nun in den Auslieferzustand bzw. Auslieferungszustand zurückversetzt.

Eindeutige ID: #2230 Verfasser: Christian Steiner Letzte Änderung: 2020-05-07 12:01